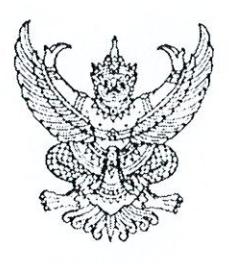

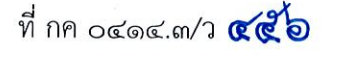

กรมบัญชีกลาง ถนนพระรามที่ ๖ กทม. ๑๐๔๐๐

🧭 ตุลาคม ๒๕๖๑

เรื่อง แนวปฏิบัติในการบันทึกรายการในระบบ GFMIS เกี่ยวกับการนำส่งเงินงบประมาณ กรณีเบิกเกินส่งคืน ผ่านระบบ KTB Corporate Online

เรียน ปลัดกระทรวง อธิบดี ผู้ว่าราชการจังหวัด อธิการบดี เลขาธิการ ผู้อำนวยการ ผู้บัญชาการตำรวจแห่งชาติ และหัวหน้าหน่วยงานอื่นของรัฐ

อ้างถึง หนังสือกระทรวงการคลัง ด่วนที่สุด ที่ กค ๐๔๐๒.๒/ว ๑๐๐ ลงวันที่ ๒๘ กันยายน ๒๕๖๑

สิ่งที่ส่งมาด้วย แนวปฏิบัติในการบันทึกรายการในระบบ GFMIS เกี่ยวกับการนำส่งเงินงบประมาณ กรณีเบิกเกินส่งคืนผ่านระบบ KTB Corporate Online จำนวน ๑ ชุด

ตามหนังสือที่อ้างถึง กระทรวงการคลังได้กำหนดหลักเกณฑ์และวิธีปฏิบัติในการรับคืน เงินเบิกเกินส่งคืน และเงินเหลือจ่ายปีเก่าส่งคืนของส่วนราชการผ่านระบบอิเล็กทรอนิกส์ (KTB Corporate Online) โดยวิธีปฏิบัติในระบบ GFMIS ให้ถือปฏิบัติตามที่กรมบัญชีกลางกำหนด และกำหนดให้ส่วนราชการ เริ่มดำเนินการตั้งแต่วันที่ ๑ ตุลาคม ๒๕๖๑ เป็นต้นไป นั้น

กรมบัญชีกลางพิจารณาแล้ว ขอเรียนว่า การบันทึกรายการรับคืนเงินเบิกเกินส่งคืน และ การบันทึกรายการล้างเบิกเกินส่งคืนรอนำส่งในระบบ GFMIS ให้ถือปฏิบัติตามที่กรมบัญชีกลางได้กำหนดไว้แล้ว สำหรับการนำเงินเบิกเกินส่งคืนคลังให้ดำเนินการผ่านระบบ KTB Corporate Online โดยไม่ต้องบันทึกรายการ นำเงินส่งคลังในระบบ GFMIS ทั้งนี้ ได้ดำเนินการจัดทำแนวปฏิบัติในการบันทึกรายการในระบบ GFMIS เกี่ยวกับการนำส่งเงินงบประมาณ กรณีการเบิกเกินส่งคืนผ่านระบบ KTB Corporate Online เพื่อให้ ผู้ปฏิบัติงานใช้เป็นแนวทางในการปฏิบัติงาน รายละเอียดปรากฏตามสิ่งที่ส่งมาด้วย

จึงเรียนมาเพื่อโปรดทราบ และแจ้งให้หน่วยงานในสังกัดทราบและถือปฏิบัติต่อไป ทั้งนี้ สามารถ Download แนวปฏิบัติดังกล่าวได้ที่เว็บไซต์ www.cgd.go.th ของกรมบัญชีกลาง หัวข้อ กฎหมาย/ ระเบียบ/หนังสือเวียน ภารกิจการควบคุมการเบิกจ่ายเงินแผ่นดิน

ขอแสดงความนับถือ

15/

(นายเกียรติณรงค์ วงศ์น้อย) ที่ปรึกษาด้านเทคโนโลยีสารสนเทศและการสื่อสาร รักษาการในตำแหน่ง ที่ปรึกษาด้านพัฒนาระบบการเงินการคลัง ปฏิบัติราชการแทน อธิบดีกรมบัญชีกลาง

กองระบบการคลังภาครัฐ กลุ่มงานกำกับและพัฒนาระบบงาน โทรศัพท์ ๐ ๒๑๒๗ ๗๐๐๐ ต่อ ๔๒๘๙ โทรสาร ๐ ๒๒๗๑ ๒๑๔๕

# แนวปฏิบัติในการบันทึกรายการในระบบ GFMIS เกี่ยวกับการนำส่งเงินงบประมาณ กรณีเบิกเกินส่งคืนผ่านระบบ KTB Corporate Online

แนบหนังสือกรมบัญชีกลาง ที่ กค ๐๔๑๔.๓/ว ๔๕๖ ลงวันที่ ๕ ตุลาคม ๒๕๖๑

ตามที่กระทรวงการคลังได้กำหนดหลักเกณฑ์และวิธีปฏิบัติในการรับคืนเงินเบิกเกินส่งคืน และ เงินเหลือจ่ายปีเก่าส่งคืนของส่วนราชการผ่านระบบอิเล็กทรอนิกส์ ตามหนังสือ ด่วนที่สุด ที่ กค ocob.b/ว ๑๐๐ ลงวันที่ ๒๘ กันยายน ๒๕๖๑ โดยให้ส่วนราชการนำส่งเงินเบิกเกินส่งคืนด้วยวิธีโอนเงินจากบัญชีเงินฝากธนาคาร ตามที่กำหนด ผ่านระบบ KTB Corporate Online กรมบัญชีกลางจึงได้กำหนดแนวปฏิบัติในการบันทึกรายการ ในระบบ GFMIS เกี่ยวกับการนำส่งเงินงบประมาณ กรณีเบิกเกินส่งคืนผ่านระบบ KTB Corporate Online ซึ่งเมื่อส่วนราชการนำส่งเงินเบิกเกินส่งคืนด้วยวิธีโอนเงินจากบัญชีเงินฝากธนาคาร ผ่านระบบ KTB Corporate Online แล้ว ไม่ต้องบันทึกรายการนำเงินเบิกเกินส่งคืนคลังในระบบ GFMIS ดังนี้

### ขั้นตอนการทำรายการนำส่งเงินงบประมาณ กรณีการเบิกเกินส่งคืนของส่วนราชการ สำหรับ Company Maker

1. การเข้าสู่ระบบ

ธนาคารกรุงไทย

- เข้าสู่ระบบ KTB Corporate Online โดย https://www.bizgrowing.ktb.co.th
- ระบุรหัส Company ID รหัส User ID รหัส Password ตามที่ได้รับ
- กดปุ่ม 🗔 เพื่อเข้าระบบ ตามภาพที่ 1

| Please Sign In                                                                                                    | Welcome to<br>KTB Corporate Online                                                                                                    |
|----------------------------------------------------------------------------------------------------|----------------------------------------------------------------------------------------------------|
| Company ID                                                                                                    | ช่องทางพิเศษเพื่อลูกค้า<br>ธุรกิจและหน่วยงานภาครัฐ                                                                                                    |
| User ID                                                                                                    | KTB Corporate Call Center                                                                                                    |
| Password                                                                                                    |                                                                                                    |
| 2FAPassword 📀                                                                                                    |                                                                                                    |
| Login                                                                                                    |                                                                                                    |
| <u>ธิมะรหัสสาน?</u>                                                                                                    |                                                                                                    |
| ข้อตกลงและเงื่อนใชการไข่บริการ   อู่มือการ Reset Password   ความเป็นส่วนดัว   ดิตต่อเรา<br>Best viewed at 1024 x 768 screen resolution. MSIE 8 or higher, Google Chrome 30 or higher. Copyright © 2013<br>Krung Thai Bank PCL, All Rights Reserved. | For any further questions, please feel free to contact us at:<br>KTB Corporate Call Center Tel.02-111-9999 (Business Day: 8:30 - 19:00)<br>KTB Corporate Call Center for Government Sector Tel. 02-111-1111 Ext. 108 (24 hours) |
| ภาพที่                                                                                                    | 1                                                                                                    |

- เลือกที่ Pay-In 🔘 ตามภาพที่ 2

|       | การกรุงโทย<br><sub>STHAI</sub> BANK | C GR                                 | OWING             |                                                              |                       | MAKER1@         | Hi, maker1 (Company Maker) 🔮 logout<br>GMI5038954 - สำนักนานาเหนือ+116017                                                                                                    |
|-------|-------------------------------------|--------------------------------------|-------------------|--------------------------------------------------------------|-----------------------|-----------------|----------------------------------------------------------------------------------------------------|
| •     | Home 🛅 I                            | nbox                                 |                   |                                                              |                       |                 | Current Time: 11 Jun 2018 13:17:55<br>Time out :14 minutes 39 seconds                                                                                                    |
| Favor | ite                                 | estatement(Text<br>Layout)<br>Online | eStatement(Excel) | KTB Own<br>Account<br>transfer<br>With Development<br>Pay In | Tracking-<br>Transfer | Parage favorite | Крадини         Крадини           прайлешка         прайлешка           прайлешка         прайлешка |

ภาพที่ 2

ระบบจะแสดงหน้าจอดังภาพที่ 3 เพื่อให้ผู้ใช้งานทำรายการนำส่งเงิน

| 🧑 ธนาการกรุงไทย<br>เหนากราหล่า ออกเห       | GROWING                  |                  | MAKER1@GM  | Hi, maker1 (Company Maker) 🕎 logout<br>เรง38954 - สำนักนานาเหนือ+116017 💇 |
|--------------------------------------------|--------------------------|------------------|------------|---------------------------------------------------------------------------|
| 🔠 🔥 Home 🗳 Inbox                           |                          |                  |            | Current Time: 11 Jun 2018 13:18:24<br>Time out :14 minutes 57 seconds     |
| KTB Corporate Online : <b>GFMIS &gt; P</b> | ay In                    |                  |            | 0                                                                         |
| 1 Fill in Information                      |                          |                  |            |                                                                           |
| หมายเลขอ้างอิงลูกคำ#                       | CB000000330684           | วันที่ทำรายการ   | 11-06-2018 |                                                                           |
| ปาระจากบัญชี                               | Put Keywords or Selected | ชื่อแทนบัญชี     | -          |                                                                           |
| รหัสศูนย์ดันทุน                            | Put Keywords or Selected | วันที่รายการมีผล | 11-06-2018 |                                                                           |
| รหัสเงินฝากคลังจังหวัด                     |                          | สานวนเงิน        | บาท        |                                                                           |
| ประเภทเอกสารนำส่ง                          | Put Keywords or Selected |                  |            |                                                                           |
| หมายเหตุ(ถ้ามี)                            | Maximum 50 characters.   | ]                |            |                                                                           |
|                                            |                          |                  |            | Save As Draft Submit                                                      |

ภาพที่ 3

### 2. การบันทึกรายการนำส่งเงินงบประมาณ กรณีเบิกเกินส่งคืน (R6)

การบันทึกรายการนำส่งเงินเบิกเกินส่งคืน ประกอบด้วยการบันทึกรายการ 2 ส่วน คือ ข้อมูลทั่วไป (Fill in Information) และข้อมูลส่วนเพิ่มเติม (Additional Information) ดังนี้

| รมาการกรุงไทย<br>หตุเพราหม่ายมังห | GROWING                     |                                      |            | Hi, maker1 (Company Maker) 🕥 logod<br>MAKER16GMI5038954 - dhūnununuūa+116017 🕥 logod |
|-----------------------------------|-----------------------------|--------------------------------------|------------|--------------------------------------------------------------------------------------|
| 🔲 🧥 Home 🎽 Inbox                  |                             | Bi.                                  |            | Current Time: 11 Jun 2018 13:26:45<br>Time out :6 minutes 36 seconds                 |
| KTB Corporate Online : GFMIS > P  | ay In                       |                                      |            | 0                                                                                    |
| 1 Fill in Information             | 0                           |                                      |            |                                                                                      |
| หมายเลขอ้างอิงลูกค้า#             | CB000000330684              | วันที่ปารายการ                       | 11-06-2018 |                                                                                      |
| ประจากบัญชี                       | KTB*000-0-14138-0*WHERE CID | ▼ ชื่อแทนบัญชิ                       | WHERE CID  |                                                                                      |
| รทัสศูนย์ลันทุน                   | 1200500001                  | <ul> <li>วันที่รายการมีผล</li> </ul> | 11-06-2018 |                                                                                      |
| รหัสเงินฝากคลังจังหวัด            | G9001                       | สานวนเงิน                            | רע 700     |                                                                                      |
| ประเภทเอกสารนำส่ง                 | เบิกเกินส่งคืน              | v                                    |            |                                                                                      |
| หมายเหตุ(ถ้ามี)                   | Maximum 50 characters.      |                                      |            |                                                                                      |

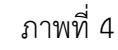

## ข้อมูลทั่วไป (Fill in Information)

- หมายเลขอ้างอิงลูกค้า
- วันที่ทำรายการ
- ชำระจากบัญชี
- ชื่อแทนบัญชี
- รหัสศูนย์ต้นทุน
- วันที่รายการมีผล
- รหัสเงินฝากคลังจังหวัด
- จำนวนเงิน
- ประเภทเอกสารนำส่ง
- หมายเหตุ (ถ้ามี)

ระบบแสดงหมายเลขอ้างอิงการทำรายการของลูกค้าให้อัตโนมัติ ระบบแสดงวันที่นำเงินส่งคลัง โดยแสดงเป็นวันที่ปัจจุบัน ระบุเลขที่บัญชีที่ต้องการโอนเงินเพื่อนำเงินส่งคลัง โดยกด 🗹 เลือกเลขที่บัญชีเพื่อนำเงินส่งคลัง ตัวอย่างเลือกระบุชำระจากบัญชี KTB\*000-0-14138-0\*WHERE CID ระบบแสดงชื่อแทนบัญชีจากการเลือกชำระจากบัญชีให้อัตโนมัติ ระบุข้อมูลรหัสศูนย์ต้นทุนจำนวน 10 หลัก โดยกด 💽 เลือก ศูนย์ต้นทุนที่ต้องการนำส่งเงิน กรณีเบิกเกินส่งคืน จาก ตัวอย่างเลือก ศูนย์ต้นทุน 1200500001 ระบบแสดงวันที่รายการมีผล โดยแสดงเป็นวันที่ปัจจุบัน ระบบแสดงรหัสเงินฝากคลังจังหวัดให้อัตโนมัติ ระบุจำนวนเงินที่ต้องการนำเงินส่งคลัง ระบุประเภทเอกสารนำส่ง โดยกด 💽 เลือก "เบิกเกินส่งคืน" สามารถระบุข้อมูลอื่น ๆ เพิ่มเติม (ถ้ามี) สูงสุดไม่เกิน 50 ตัวอักษร

| 🎲 รนาศารกรุงไทย 🛛 🕻              | GROWIÑG                     |                                      |                           | Hi, maker1 (Company Maker) 🕥 🛛 logout<br>พลหะศาลงศารงวรชรร - สำนักนามาเหนือ+116017 🕥 |
|----------------------------------|-----------------------------|--------------------------------------|---------------------------|--------------------------------------------------------------------------------------|
| 🗰 🔥 Home 🗳 Inbox                 |                             |                                      |                           | Current Time: 11 Jun 2018 13:26:45<br>Time out :6 minutes 36 seconds                 |
| KTB Corporate Online : GFMIS > P | ay In                       |                                      |                           | 0                                                                                    |
| 1 Fill in Information            | 0                           |                                      |                           |                                                                                      |
| หมายเลขอ้างอิงลูกค้า#            | CB000000330684              | วันที่ฟารายการ                       | 11-06-2018                |                                                                                      |
| ปาระจากบัญชี                     | KTB*000-0-14138-0*WHERE CID | 💌 ชื่อแทนบัญชี                       | WHERE CID                 |                                                                                      |
| รหัสสูนบัต้นทุน                  | 1200500001                  | <ul> <li>วันที่รายการมัผล</li> </ul> | 11-06-2018                |                                                                                      |
| รหัสเงินฝากคลังจังหวัด           | G9001                       | สำนวนเงิน                            | 700 אורע                  |                                                                                      |
| ประเภทเอกสารนำส่ง                | เบิกเกินส่งคิน              | v                                    |                           |                                                                                      |
| หมายเหตุ(ถ้ามี)                  | Maximum 50 characters.      |                                      |                           |                                                                                      |
| Additional Information :         |                             |                                      |                           |                                                                                      |
| ประเภทเอกสารที่นำส่ง             | R6                          | <ul> <li>คารอ้างอิง</li> </ul>       | (verify)<br>กรณรระบุชอบูล |                                                                                      |
|                                  |                             |                                      |                           | Save As Draft Submit                                                                 |

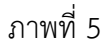

### ส่วนเพิ่มเติม (Additional Information)

- ประเภทเอกสารการนำส่ง
- การอ้างอิง

ระบุประเภทเอกสารที่นำส่ง โดยกด 团 เลือก "R6"

- ระบุการอ้างอิงจำนวน 15 หลัก ในรูปแบบYYXXXXXXXXXXXLLL
- Y คือ 2 หลักท้ายของปี ค.ศ.
- X คือ เลขที่เอกสารขอเบิก 10 หลัก
- L คือ บรรทัดรายการค่าใช้จ่ายที่เบิกเกินส่งคืน 3 หลัก

เมื่อกรอกรายละเอียดเรียบร้อยแล้ว กดปุ่ม 🚾 เพื่อตรวจสอบข้อมูลการนำส่งเบิกเกินส่งคืน ในระบบ GFMIS ตามภาพที่ 6

| 🧑 ธนาศารกรุงไทย<br>เหมงหลางมายสังหะ | arowing                     |   |                  | на             | HÌ, M<br>(TR10GN150389 | aker1 (Company Ma<br>54 - สำนักนานาเหนือ+11 | 6017 😰                               | logout                    |
|-------------------------------------|-----------------------------|---|------------------|----------------|------------------------|---------------------------------------------|--------------------------------------|---------------------------|
| 🛄 🔥 Home 🗳 Inbox                    |                             |   |                  |                |                        | Current<br>Ter                              | Time: 11 Jun 20<br>ie out :2 minutes | 18 13:30:58<br>24 seconds |
| KTB Corporate Online : GFMIS > P    | ay In                       |   |                  |                |                        |                                             |                                      | 0                         |
| Fill in Information                 | 0                           |   |                  |                |                        |                                             |                                      |                           |
| າໝາຍເລຍລ່າວວິດຄຸກຄຳ≓                | C8000000330684              |   | วินที่ทำรายการ   | 11-06-2018     |                        |                                             |                                      |                           |
| ปาระจากประช                         | KTB*000-0-14138-0*WHERE CID | * | ชื่อแหนบัญชี     | WHERE CID      |                        |                                             |                                      |                           |
| รารัสสุนย์ตันรุน                    | 1200500001                  | × | วินที่รายการมีผล | 11-06-2018     |                        |                                             |                                      |                           |
| รหัสเงินฝากคลังจังหรืด              | G9001                       |   | สาขวนเงิน        | 200            | บาท                    |                                             |                                      |                           |
| ประเภทเอกสารปาส่ง                   | เบิกเกินส่งสิ้น             | • |                  |                |                        |                                             |                                      |                           |
| หมายเหตุ(ถ่ามี)                     | Maximum 50 characters.      |   |                  |                |                        |                                             |                                      |                           |
| Additional Information :            |                             |   |                  |                |                        |                                             |                                      |                           |
| ประเภทเอกสารที่น่าส่ง               | R6                          | T | การอ้างอิง       | 18360000057002 | verify                 |                                             |                                      |                           |
|                                     |                             |   |                  |                |                        | Save                                        | As Draft                             | ubmit                     |

ภาพที่ 6

ระบบจะแสดงผลการตรวจสอบข้อมูลการนำส่งเบิกเกินส่งคืนในระบบ GFMIS ปรากฏเป็น "ผลสำเร็จ ให้ประมวลผลต่อได้" ให้กดปุ่ม ок เพื่อดำเนินการต่อไปตามภาพที่ 7

| รมาคารกรุงไทย<br>หยุมพราหม ยุลพห<br>(การกรุงไทย) |                                          | Hi, maker1 (Company Maker) 🔮 🚺 ได้ดูงม<br>MAKER1@GMI5038954 - สำนักบานาเหนือ+116017 |
|--------------------------------------------------|------------------------------------------|-------------------------------------------------------------------------------------|
| 🗰 🍙 Home 🗳 Inbox                                 |                                          | Current Time: 11 Jun 2018 13:32:5<br>Time out: 14 minutes 37 secon                  |
| KTB Corporate Online : <b>GFMIS &gt; P</b>       | 'ay In                                   | 0                                                                                   |
| 1 Fill in Information                            |                                          |                                                                                     |
| หมายเลขอ้างอิงลูกค้า#                            | CB000000330684 รับนี้ทำรายการ 11-06-2018 |                                                                                     |
| ปาระจากปัญชี                                     | (สาย                                     | GFMIS                                                                               |
| รทัสดูนย์ตันทุน                                  | 120050                                   |                                                                                     |
| รหัสเงินฝากคลังจังหวัด                           | G9001                                    |                                                                                     |
| ประเภทเอกสารนำส่ง                                | เม็กเกินส่                               |                                                                                     |
| หมายเหตุ(ถ้ามี)                                  | Maximum 50 characteris.                  |                                                                                     |
| Additional Information :                         |                                          |                                                                                     |
| ประเภทเอกสารที่นำส่ง                             | R6 • 18360000057002                      | verify                                                                              |
|                                                  |                                          | Save As Draft Submit                                                                |

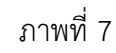

กรณีถูกต้องครบถ้วนแล้ว ให้กดปุ่ม **Submit** เพื่อดำเนินการต่อไป ตามภาพที่ 8

| 🤝 รมาการกรุงไทย<br>หลุ่มพราหมายมาห | GROWING                     |                  | HI,<br>Maker1@gmi503  | maker1 (Company Maker) 🕎 โogout<br>8954 - สำมักนานาเหนือ+116017 🕎 โ  |
|------------------------------------|-----------------------------|------------------|-----------------------|----------------------------------------------------------------------|
| 🛄 🔥 Home 🗳 Inbox                   |                             |                  |                       | Current Time: 11 Jun 2018 13:33:01<br>Time out :14 minutes 2 seconds |
| KTB Corporate Online : GFMIS > F   | Pay In                      |                  |                       | 0                                                                    |
| 1 Fill in Information              | 0                           |                  |                       |                                                                      |
| หมายเตขอ้างอึงลูกค้า#              | CB000000330684              | วันที่ทำรายการ   | 11-06-2018            |                                                                      |
| ปาระจากบัญชี                       | KTB*000-0-14138-0*WHERE CID | ชื่อแทนบัญชี     | WHERE CID             |                                                                      |
| รหัสศูนย์ดันทุน                    | 1200500001                  | วันที่รายการมีผล | 11-06-2018            |                                                                      |
| รหัสเงินฝากคลังจังหวัด             | G9001                       | สานวนเงิน        | [ 700] ארע            |                                                                      |
| ประเภทเอกสารปาส่ง                  | เบ็กเกินส่งคืน 👻            |                  |                       |                                                                      |
| หมายเหตุ(ถ้ามี)                    | Maximum 50 characters.      |                  |                       |                                                                      |
| Additional Information :           |                             |                  |                       |                                                                      |
| ประเภทเอกสารที่นำส่ง               | R6 💌                        | การอ้างอิง       | 18360000057002 verify |                                                                      |
|                                    |                             |                  |                       | Save As Draft Submit                                                 |

ภาพที่ 8

| ธมาคารกรุงไทย<br>หมุมพราหมายมีพห | GROWING        |                  | Hİ,<br>Maker1@gmi5036                    | maker1 (Company Maker)<br>8954 - สำนักนานาเหนือ+116017 | logout                              |
|----------------------------------|----------------|------------------|------------------------------------------|--------------------------------------------------------|-------------------------------------|
| 🛄 🍙 Home 🗳 Inbox                 |                | h.               |                                          | Current Time: 11 Ju<br>Time out :14 mir                | n 2018 13:35:13<br>rutes 57 seconds |
| KTB Corporate Online : GFMIS > P | ay In          |                  |                                          |                                                        | 0                                   |
| 1 2 Confirmation 3               |                |                  |                                          |                                                        |                                     |
| หมายเลขอ้างอิงลูกค้า#            | CB000000330684 | วันที่ฟารายการ   | 11-06-2018                               |                                                        |                                     |
| ช่าระจากบัญชี                    | 000-0-14138-0  | ชื่อแทนปัญชี     | WHERE CID                                |                                                        |                                     |
| รทัสสุนย์ดันทุน                  | 1200500001     | วันที่รายการมีผล | 11-06-2018                               |                                                        |                                     |
| รหัสเงินผ่ากคลังจังหวัด          | G9001          | สานวนเงิน        | 700.00                                   | บาท                                                    |                                     |
| ประเภทเอกสารนำส่ง                | เบิกเกินส่งคืน |                  |                                          |                                                        |                                     |
| หมายเหตุ(ถ้ามี)                  |                |                  |                                          |                                                        |                                     |
| Additional Information :         |                |                  |                                          |                                                        |                                     |
| ประเภทเอกสารที่นำส่ง             | R6             | การอ้างอิง       | 18360000057002                           |                                                        |                                     |
|                                  |                | Are you su       | re you want to submit Customer Reference | e# C8000000330684 ? Cancel                             | Confirm                             |

และกดปุ่ม (Confirm) ตามภาพที่ 9 เพื่อดำเนินการตามขั้นตอนต่อไป

ภาพที่ 9

เมื่อกดปุ่ม **comm**เรียบร้อยแล้ว ระบบจะแจ้งว่าการทำรายการ Successfully ตามภาพที่ 10 และ รายการดังกล่าวจะถูกส่งไปที่ Company Authorizer เพื่อทำการอนุมัติรายการ

| 💮 ธนาศารกรุงไทย                   | GROWING        |                  | HÌ, I<br>Maker1@gm15038                | maker1 (Company Maker) 🔮 🛛 🛛 🛛 👘                                      |
|-----------------------------------|----------------|------------------|----------------------------------------|-----------------------------------------------------------------------|
| 💷 🍙 Home 🗳 Inbox                  |                |                  |                                        | Current Time: 11 Jun 2018 13:35:43<br>Time out :14 minutes 55 seconds |
| KTB Corporate Online : GFMIS > Pa | ay In          |                  |                                        | 0                                                                     |
| 1 2 3 Successfully                |                |                  |                                        |                                                                       |
| หมายเลขล่างอิงลูกค้า#             | CB000000330684 | วันที่ทำรายการ   | 11-06-2018                             |                                                                       |
| ช่าระจากบัญชี                     | 000-0-14138-0  | ชื่อแทนบัญขึ     | WHERE CID                              |                                                                       |
| รารัสสุนย์สันวุน                  | 1200500001     | วันที่รายการมีผล | 11-06-2018                             |                                                                       |
| รหัสเงินฝากคลังจังหวัด            | G9001          | สานวนเอ็น        | 700.00                                 | พาษ                                                                   |
| ประเภทเอกสารนำส่ง                 | เน็กเก้นส่งคืน |                  |                                        |                                                                       |
| หมายเหตุ(ถ้ามี)                   |                |                  |                                        |                                                                       |
| Additional Information :          |                |                  |                                        |                                                                       |
| ประเภทเอกสารที่นำส่ง              | R6             | การอ้างอิง       | 18360000057002                         |                                                                       |
|                                   |                | Custor           | ner Reference# C8000000330684 have bei | en submitted successfully. More Transaction                           |

ภาพที่ 10

# กรณีที่ต้องการทำรายการต่อ ให้กดปุ่ม More Transaction ตามภาพที่ 11

| 🏀 รมาการกรุงไทย 🤅 🄇               | GROWING        |                  | Hi,<br>Maker1@gm15036                 | maker1 (Company Maker) 🔮 🛛 logout<br>1954 - สามักหวนาเหนือ+116017 🔮 👘 |
|-----------------------------------|----------------|------------------|---------------------------------------|-----------------------------------------------------------------------|
| 🛄 🔥 Home 🗳 Inbox                  |                |                  |                                       | Current Time: 11 Jun 2018 13:35:43<br>Time out :14 minutes 55 seconds |
| ICTB Corporate Online : GFMIS > P | ay In          |                  |                                       | 0                                                                     |
| 1 2 3 Successfully                | 6              |                  |                                       |                                                                       |
| าหมายเลขอ้างอิงลูกคัว#            | CB000000330684 | วันที่ทำรายการ   | 11-06-2018                            |                                                                       |
| ปาระจากบัญชี                      | 000-0-14138-0  | ชื่อแทนบัญชี     | WHERE CID                             |                                                                       |
| รหัสสูนยัตันทุน                   | 1200500001     | วันที่รายการมีผล | 11-06-2018                            |                                                                       |
| รหัสเงินผ่ากคลังจังหวัด           | G9001          | สานวนเงิน        | 700.00                                | אוע                                                                   |
| ประเภทเอกสารนำส่ง                 | เม็กเกินส่งคืน |                  |                                       |                                                                       |
| หมายเหตุ(ถ้ามี)                   |                |                  |                                       |                                                                       |
| Additional Information :          |                |                  |                                       |                                                                       |
| ประเภทเอกสารที่ปาส่ง              | Rő             | การอ้างสิ่ง      | 18360000057002                        |                                                                       |
|                                   |                | Custor           | ner Reference# CB000000330684 have be | en submitted successfully. More Transaction                           |

ภาพที่ 11

ระบบจะกลับไปที่หน้าจอตามภาพที่ 12 เพื่อดำเนินการบันทึกรายการต่อไป

|                                  | GROWING                  |                  | MAKERI     | Hi, maker1 (Company Maker) 🔮 โดดูout<br>มดศาริการชาตรศ - สานักนานาเหนืด+116017 |
|----------------------------------|--------------------------|------------------|------------|--------------------------------------------------------------------------------|
| 🛄 🔥 Home 🗳 Inbox                 |                          |                  |            | Current Time: 11 Jun 2018 13:38:24<br>Time out :14 minutes 41 seconds          |
| KTB Corporate Online : GFMIS > P | ay In                    |                  |            | 0                                                                              |
| 1 Fill in Information            | 0                        |                  |            |                                                                                |
| หมายเลขอ้างอิงลูกค้า#            | CB000000330689           | รันที่ทำรายการ   | 11-06-2018 |                                                                                |
| ช่าระจากปัญชั                    | Put Keywords or Selected | ชื่อแทนบัญขึ     | *.         |                                                                                |
| รหัสสูนบัตันทุน                  | Put Keywords or Selected | วันที่รายการมีผล | 11-06-2018 |                                                                                |
| รหัสเงินผ่ากคลังจังหวัด          | *                        | <b>ຈຳນວນເວັນ</b> | ี มาพ      |                                                                                |
| ประเภทเอกสารปาส่ง                | Put Keywords or Selected |                  |            |                                                                                |
| หมายเหตุ(ส่วมี)                  | Navimum 50 characters    |                  |            |                                                                                |
|                                  |                          |                  |            | (Save As Draft) Submit                                                         |

ภาพที่ 12

## ขั้นตอนการทำรายการนำเงินส่งคลังของส่วนราชการ สำหรับ Company Authorizer

- เข้าสู่ระบบ KTB Corporate Online โดย https://www.bizgrowing.ktb.co.th
- ระบุรหัส Company ID รหัส User ID รหัส Password ตามที่ได้รับจากธนาคาร
- กดปุ่ม 📖 เพื่อเข้าระบบ ตามภาพที่ 13

|                                                                                                    | Welcome to<br>KTB Corporate Online                                                                                                    |
|----------------------------------------------------------------------------------------------------|----------------------------------------------------------------------------------------------------|
| Company ID                                                                                                    | ช่องทางพิเศษเพื่อลูกค้า<br>ธุรทิจและหน่วยงานภาครัฐ                                                                                                    |
| User ID                                                                                                    | KTB Corporate Call Center<br>02 111 9999                                                                                                    |
| Password                                                                                                    |                                                                                                    |
| 2FAPassword 📀                                                                                                    |                                                                                                    |
| Login<br><u>គឺអនាតែនារា</u> ?                                                                                                    |                                                                                                    |
| ข้อคกองและเงื่อนในการใช้บริการ   อุบิลการ Reset Password   ความเป็นส่วนตัว   คิดค่อเรา<br>Best viewed at 1024 x 768 screen resolution, MSIE 8 or higher, Google Chrome 30 or higher. Copyright © 2013<br>Krung Thai Bank PCL, All Rights Reserved. | For any further questions, please feel free to contact us at:<br>KTB Corporate Call Center Tel.02-111-9999 (Business Day: 8:30 - 19:00)<br>KTB Corporate Call Center for Government Sector Tel. 02-111-1111 Ext. 108 (24 hours) |

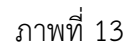

- เลือกที่ เมนู 🖾 Inbox เพื่อตรวจสอบรายการนำส่งเงิน ที่ได้รับข้อมูลจาก Company Maker ตามภาพที่ 14

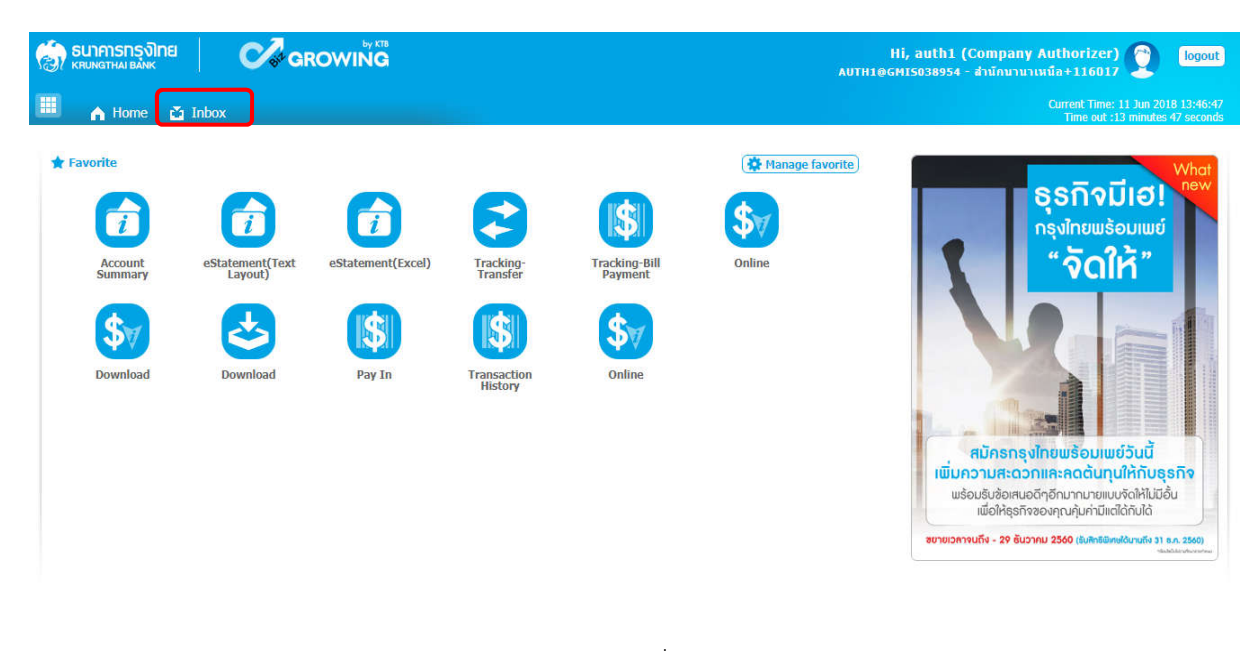

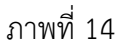

- ระบบจะแสดงหน้าจอรายการที่ Company Maker ส่งมา เพื่อรอการตรวจสอบและอนุมัติของ Company Authorizer ตามภาพที่ 15

|            | SUIPINSTSÜINE ROMANNA Hi, auth1 (Company Authorizer) Discussion (KRUMATHALBANK AUTH18GMIS038954 - shūnununufa+116017 |                |                |          |   |               |       |    |            |                   |                 |              |        |
|------------|----------------------------------------------------------------------------------------------------|----------------|----------------|----------|---|---------------|-------|----|------------|-------------------|-----------------|--------------|--------|
|            | A Home Time 11 Jun 2018 13:48:32 Time out :14 minutes 54 seconds                                                     |                |                |          |   |               |       |    |            |                   |                 |              |        |
| KTB Corpor | KTB Corporate Online : inbox                                                                                         |                |                |          |   |               |       |    |            |                   |                 |              |        |
| Primary A  | Primary Activities Secondary Activities BulkPayment Secondary Activities BulkPayment                                 |                |                |          |   |               |       |    |            |                   |                 |              |        |
|            |                                                                                                    |                |                |          |   |               |       | 11 |            | Filter:           | ×               | Show 30 💌 er | ntries |
| No.        | Effective<br>Date                                                                                                    | Reference 👙    | Service Name 🗍 | Function | ÷ | From A/C 👙    | То    | ÷  | Amount 👙   | Submitted By      | Status \$       | Remarks      | \$     |
| 1          | 11-06-2018                                                                                                    | CB000000330684 | GFMIS          | GFMIS    |   | 000-0-14138-0 | G9001 |    | 700.00     | MAKER1@GMIS038954 | Request<br>Auth |              |        |
| 2          | 26-03-2018                                                                                                    | CB000000322927 | GFMIS          | GFMIS    |   | 000-0-14138-0 | G9062 |    | 2,000.00   | MAKER1@GMIS038954 | Request<br>Auth |              |        |
| 3          | 23-03-2018                                                                                                    | CB000000322405 | GFMIS          | GFMIS    |   | 000-0-14138-0 | G9001 |    | 12,000.00  | MAKER1@GMIS038954 | Request<br>Auth |              |        |
| 4          | 14-03-2018                                                                                                    | CB000000319602 | GFMIS          | GFMIS    |   | 000-0-14138-0 | G9002 |    | 32,587.64  | MAKER1@GMIS038954 | Request<br>Auth |              |        |
| 5          | 14-03-2018                                                                                                    | CB000000319601 | GFMIS          | GFMIS    |   | 000-0-14138-0 | G9002 |    | 23,654.48  | MAKER1@GMIS038954 | Request<br>Auth |              |        |
| 6          | 14-03-2018                                                                                                    | CB000000319600 | GFMIS          | GFMIS    |   | 000-0-14138-0 | G9062 |    | 25,879.66  | MAKER1@GMIS038954 | Request<br>Auth |              |        |
| 7          | 14-03-2018                                                                                                    | CB000000319599 | GFMIS          | GFMIS    |   | 000-0-14138-0 | G9062 |    | 12,354.33  | MAKER1@GMI5038954 | Request<br>Auth |              |        |
| 8          | 14-03-2018                                                                                                    | CB000000319598 | GFMIS          | GFMIS    |   | 000-0-14138-0 | G9062 |    | 123,865.10 | MAKER1@GMIS038954 | Request<br>Auth |              |        |
| 9          | 17-04-2018                                                                                                    | CB000000319574 | GFMIS          | GFMIS    |   | 000-0-14138-0 | G9001 |    | 85,000.00  | MAKER1@GMIS038954 | Request<br>Auth |              |        |

ภาพที่ 15

- Company Authorizer เลือกรายการที่ต้องการอนุมัติ โดยคลิกเลือกรายการดังกล่าว ตัวอย่างคลิก เลือกรายการบรรทัดที่ 1 จะปรากฏรายละเอียดตามภาพที่ 16 เพื่อให้ตรวจสอบความถูกต้องของรายการนำส่งเงิน เบิกเกินส่งคืน แบ่งเป็น 2 กรณี คือ

- 1. กรณีรายการถูกต้อง ดำเนินการตามภาพที่ 17
- 2. กรณีรายการไม่ถูกต้อง ดำเนินการตามภาพที่ 21

| ธนาการกรุงไทย<br>หละพลาหล่ายมหะ | GROWING              |    |                   |                |        | AUTHID | Hi, auth1 (Company Aut<br>GMIS038954 - สำนักนานานนิล | horizer)<br>+116017              | <b>9</b> C                  | ogout             |
|---------------------------------|----------------------|----|-------------------|----------------|--------|--------|------------------------------------------------------|----------------------------------|-----------------------------|-------------------|
| 💷 🔥 Home 🖆 Inbox                |                      |    |                   |                |        |        | Cu                                                   | rrent Time: 11<br>Time out :14 n | Jun 2018-13<br>ninutes 31-s | 5:50:04<br>econds |
| KTB Corporate Online : GFMIS    | >                    |    |                   |                |        |        |                                                      |                                  |                             | 0                 |
| 1 Fill in Information           | 0                    |    |                   |                |        |        |                                                      |                                  |                             |                   |
| หมายเลขอ้างอิงอุกค่             | CB00000330684        |    | วันที่ทำรายการ    | 11-06-2018     |        |        |                                                      |                                  |                             |                   |
| ปาระจากมั                       | ນປີ 000-0-14138-0    |    | ชื่อแทนบัญชิ      | WHERE CID      |        |        |                                                      |                                  |                             |                   |
| รารัสสุนปัตริน                  | MH 1200500001        |    | วันที่ชายการมีผล  | 11-06-2018     |        |        |                                                      |                                  |                             |                   |
| รหัสเงินปากคลังจังห             | ša <b>G9001</b>      |    | สานวนเงิน         |                | 700.00 | มาท    |                                                      |                                  |                             |                   |
| ประเภทเอกสารป                   | ส่ง เม็กเกินส่งคืน   |    |                   |                |        |        |                                                      |                                  |                             |                   |
| หมายเหตุ(สั                     | nû)                  |    |                   |                |        |        |                                                      |                                  |                             |                   |
| Tracking Status:                |                      |    |                   |                |        |        |                                                      |                                  |                             |                   |
| Company Process Sta             | tus Approval Waiting | 8> | Bank Process Stat | us             |        |        |                                                      |                                  |                             |                   |
| Additional Information :        |                      |    |                   |                |        |        |                                                      |                                  |                             |                   |
| ประเภทเอกสารที่ปา               | nia R6               |    | การอ้างอิง        | 18360000057002 |        |        |                                                      |                                  |                             |                   |
|                                 |                      |    |                   |                |        |        | Please review your GFMIS :                           | Rajact                           | Approve                     |                   |
|                                 |                      |    |                   |                |        |        |                                                      |                                  |                             |                   |
|                                 |                      |    |                   |                |        |        |                                                      |                                  |                             |                   |

ภาพที่ 16

กรณีรายการถูกต้องกดปุ่ม (Арроче) เพื่ออนุมัติรายการ ตามภาพที่ 17

| ระบาคารกรุงไทย<br>เหมงเฉาหมายมังห | GROWIŇG          |    |                   |                |        | AUTHS | Hi, auth1 (Compar<br>вемізозвэзя - สำนักนา | iy Authorizer)<br>มาเหนือ+116017 | <b>9</b> 😡                      |
|-----------------------------------|------------------|----|-------------------|----------------|--------|-------|--------------------------------------------|----------------------------------|---------------------------------|
| 📕 🔥 Home 🗳 Inbox                  |                  |    |                   |                |        |       |                                            | Current Time: 11<br>Time out :14 | Jun 2018 13:5<br>minutes 31 sec |
| KTB Corporate Online : GFMIS >    |                  |    |                   |                |        |       |                                            |                                  | 0                               |
| 1 Fill in Information             | 0                |    |                   |                |        |       |                                            |                                  |                                 |
| หมายเลขอ้างอิงอูกค้า#             | CB000000330684   |    | วันที่ท่างามการ   | 11-06-2018     |        |       |                                            |                                  |                                 |
| ปาระจากบัญขึ                      | 000-0-14138-0    |    | ซื่อแทนปัญชั      | WHERE CID      |        |       |                                            |                                  |                                 |
| รรัสสุนย์ฝนราม                    | 1200500001       |    | วันที่รายการมีผล  | 11-06-2018     |        |       |                                            |                                  |                                 |
| รพัสเงินฝากคลังจังหวัด            | G9001            |    | สานวนเงิน         |                | 700.00 | มาท   |                                            |                                  |                                 |
| ประเภทเอกสารนำส่ง                 | เม็กเก็นส่งคืน   |    |                   |                |        |       |                                            |                                  |                                 |
| หมายเหตุ(กำมี)                    |                  |    |                   |                |        |       |                                            |                                  |                                 |
| Tracking Status:                  |                  |    |                   |                |        |       |                                            |                                  |                                 |
| Company Process Status            | Approval Waiting | 82 | Bank Process Stat | us             |        |       |                                            |                                  |                                 |
| Additional Information :          |                  |    |                   |                |        |       |                                            |                                  |                                 |
| ประเภทเอกสารที่นำส่ง              | R6               |    | การอ้างอิง        | 18360000057002 |        |       |                                            |                                  |                                 |
|                                   |                  |    |                   |                |        |       | Please review your G                       | FMIS : Reject                    | Approve                         |
|                                   |                  |    |                   |                |        |       |                                            |                                  |                                 |
|                                   |                  |    |                   | -<br>-         |        |       |                                            |                                  |                                 |
|                                   |                  |    | ภาพข              | n 17           |        |       |                                            |                                  |                                 |

จากนั้นกดปุ่ม **conim** ตามภาพที่ 18

| 🎒 ธนาคารกรุงไทย<br>หระเทราหล่า ยล่งห | GROWING        |                  |                          | Hi, auth1 (Company Auth<br>AUTH1@GMI5038954 - สำนักนานาเหนือ+ | orizer) 👰                                   | logout                    |
|--------------------------------------|----------------|------------------|--------------------------|---------------------------------------------------------------|---------------------------------------------|---------------------------|
| 🗰 🍙 Home 🎽 Inbox                     |                |                  |                          | Curr<br>T                                                     | ent Time: 11 Jun 20:<br>ime out :14 minutes | 18 13:55:19<br>22 seconds |
| KTB Corporate Online : GFMIS >       |                |                  |                          |                                                               |                                             | 0                         |
| (1) (2) Confirmation (3)             |                |                  |                          |                                                               |                                             |                           |
| หมายเลขอ้างอิงลูกค้า#                | CB000000330684 | วันที่ฟารายการ   | 11-06-2018               |                                                               |                                             |                           |
| ช่าระจากบัญชี                        | 000-0-14138-0  | ชื่อแทนบัญชี     | WHERE CID                |                                                               |                                             |                           |
| รทัสสุนย์ดับทุน                      | 1200500001     | วันที่รายการมีผล | 11-06-2018               |                                                               |                                             |                           |
| รหัสเงินฝากคลังจังหวัด               | G9001          | สำนวนเงิน        | 700.00                   | וארע                                                          |                                             |                           |
| ประเภทเอกสารปาส่ง                    | เบ็กเกินส่งคืน |                  |                          |                                                               |                                             |                           |
| หมายเหตุ(ถ้ามิ)                      |                |                  |                          |                                                               |                                             |                           |
| Additional Information :             |                |                  |                          |                                                               |                                             |                           |
| ประเภทเอกสารที่นำส่ง                 | R6             | การอ้างอิง       | 18360000057002           |                                                               |                                             |                           |
|                                      |                |                  | Are you sure you want to | approve Customer Reference# CB000000330684 ?                  | Cancel Con                                  | nfirm                     |

ภาพที่ 18

เมื่อกดปุ่ม 🧰 เรียบร้อยแล้ว ระบบจะแจ้งว่าการทำรายการ Successfully ตามภาพที่ 19

| 💮 ธนาศารกรุงไทย 🛛 🤇              | arowing         |                  |                 | Hi, auth1 (Company Authorizer) 🔮 logout<br>มนาหายธศารองสองว่า สามักมามาเหนือ+116017 🔮 เอองน์ |
|----------------------------------|-----------------|------------------|-----------------|----------------------------------------------------------------------------------------------|
| 💷 🔥 Home 🗳 Inbox                 |                 |                  |                 | Current Time: 11 Jun 2018 14:14:47<br>Time out 114 minutes 34 seconds                        |
| KTB Corporate Online : GFMIS >   |                 |                  |                 | 0                                                                                            |
| <ol> <li>Successfully</li> </ol> | Y               |                  |                 |                                                                                              |
| หมายเลขย้างยิ่งลูกค่า#           | C800000330684   | วันที่ทำรายการ   | 11-06-2018      |                                                                                              |
| ปาระจากบัญชิ                     | 000-0-14138-0   | ชื่อแทนนัญชี     | WHERE CID       |                                                                                              |
| รรโสสุนย์สันรุน                  | 1200500001      | วันที่ฐายการมีผล | 11-06-2018      |                                                                                              |
| รทัสเงินสากคลังจังหวัด           | G9001           | สำนวนเป็น        | 700.00          | וורע                                                                                         |
| ประเภทเอกสารนำส่ง                | เม็กเก็นส่งตื่น |                  |                 |                                                                                              |
| Customer Ref.2                   | 11062018        | Customer Ref.3   | 000910000087663 |                                                                                              |
| หมายเทตุ(ถ้ามี)                  |                 |                  |                 |                                                                                              |
| Additional Information :         |                 |                  |                 |                                                                                              |
| ประเภทเอกสารที่นำส่ง             | R6              | การอ้างอึง       | 18360000057002  |                                                                                              |
|                                  |                 |                  | Customer Re     | ference# Cli0000003310684 have been approved successfully. [Prob                             |

ภาพที่ 19

จากนั้นกดปุ่ม **Fmish** ตามภาพที่ 19 ระบบกลับไปที่หน้าจอ 궡 Inbox ให้อัตโนมัติ โดยสามารถ ดำเนินการอนุมัติรายการต่อไปได้

| SUIMISINSI KRUNGTHAI BANK       | arowing        |                               |                 | Hi, auth1 (Company Authorizer) 💇 🛛 😡                                  |
|---------------------------------|----------------|-------------------------------|-----------------|-----------------------------------------------------------------------|
| 🎹 🔥 Home 🗳 Inbox                |                |                               |                 | Current Time: 11 Jun 2018 14:14:47<br>Time out :14 minutes 34 seconds |
| KTB Corporate Online : GFMIS >  |                |                               |                 | 0                                                                     |
| <ol> <li>Successfull</li> </ol> | Y              |                               |                 |                                                                       |
| หมายเลขอ้างอิงดูกคำ#            | C800000330684  | วันที่ทำงายการ                | 11-06-2018      |                                                                       |
| ปาระจากบัญชิ                    | 000-0-14138-0  | ชื่อแทนนัญชี                  | WHERE CID       |                                                                       |
| รารัสสุนย์สันรรม                | 1200500001     | จันที่ <del>ร</del> ายการมีผล | 11-06-2018      |                                                                       |
| รพัฒเงินปากคลังจังหวัด          | G9001          | สานวนเงิน                     | 700.00          | וורע                                                                  |
| ประเภทเอกสารนำส่ง               | เม็กเกินส่งคืน |                               |                 |                                                                       |
| Customer Ref.2                  | 11062018       | Customer Ref.3                | 000910000087663 |                                                                       |
| ทมายเหตุ(ถ้ามี)                 |                |                               |                 |                                                                       |
| Additional Information :        |                |                               |                 |                                                                       |
| ประเภทเอกสารที่นำส่ง            | R6             | การอ้างอิง                    | 18360000057002  |                                                                       |
|                                 |                |                               | Customer Re     | ference# CB000000330684 have been approved successfully.              |

ภาพที่ 20

กรณีรายการไม่ถูกต้องกดปุ่ม 🕬 เพื่อปฏิเสธรายการ ตามภาพที่ 21 พร้อมระบุเหตุผลการ ไม่อนุมัติในช่อง **Rejected Reason** ตามภาพที่ 22

| 🏐 ธนาการกรุงไทย<br>เสมคราวเผายังคร | arowiñg          |    |                   |                | AUTHIDG | Hi, auth1 (Company Au<br>M15038954 - สำนักนานาเหนื | thorizer)                           | logout.                                  |
|------------------------------------|------------------|----|-------------------|----------------|---------|----------------------------------------------------|-------------------------------------|------------------------------------------|
| 💷 🔥 Home 🖆 Inbox                   |                  |    |                   |                |         | c                                                  | urrent Time: 11.3<br>Time out :14 m | tun 2018 13:50:04<br>enutes 31 seconde . |
| KTB Corporate Online : GFMIS >     |                  |    |                   |                |         |                                                    |                                     | 0                                        |
| 1 Fill in Information              | 0                |    |                   |                |         |                                                    |                                     |                                          |
| หมายเลขอ้างอิงลูกด้า#              | CB000000330684   |    | วันที่ปารายการ    | 11-06-2018     |         |                                                    |                                     |                                          |
| ปาระจากบัญป                        | 000-0-14138-0    |    | ชื่อแทนมัญชั      | WHERE CID      |         |                                                    |                                     |                                          |
| จพัสสุนปรับบาน                     | 1200500001       |    | วันที่รายการมีผล  | 11-06-2018     |         |                                                    |                                     |                                          |
| รหัสเงินปากคลังลังหวัด             | G9001            |    | สานวนเงิน         | 700.00         | มาท     |                                                    |                                     |                                          |
| ประเภทเอกสารปาส่ง                  | เม็กเกินส่งคืน   |    |                   |                |         |                                                    |                                     |                                          |
| พมายเหตุ(อำติ)                     |                  |    |                   |                |         |                                                    |                                     |                                          |
| Tracking Status:                   |                  |    |                   |                |         |                                                    |                                     |                                          |
| Company Process Status             | Approval Waiting | [> | Bank Process Stat | tus            |         |                                                    |                                     |                                          |
| Additional Information :           |                  |    |                   |                |         |                                                    |                                     |                                          |
| ประเภทเอกสารที่นำส่ง               | R6               |    | การย้างยิ่ง       | 18360000057002 |         |                                                    |                                     |                                          |
|                                    |                  |    |                   |                |         | Please review your GFMIS                           | Roject                              | Approve                                  |
|                                    |                  |    |                   |                |         |                                                    |                                     |                                          |

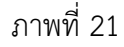

| 🄝 ธนาการกรุงไทย 📔 🄇            | GROWING                  |                  |                            | Hi, auth1 (Company Authorizer) 🧕 logout<br>AUTH1@GHI5038954 - สำนักนานาเหนือ+116017 |
|--------------------------------|--------------------------|------------------|----------------------------|-------------------------------------------------------------------------------------|
| 🕮 🔥 Home 🗳 Inbox               |                          |                  |                            | Current Time: 11 Jun 2018 13:57:43<br>Time out :14 minutes 41 seconds               |
| KTB Corporate Online : GFMIS > |                          |                  |                            | 0                                                                                   |
| (1) (2) Confirmation (3)       |                          |                  |                            |                                                                                     |
| หมายเลขอ้างอิงลูกค้า≇          | CB000000330684           | วันที่ทำรายการ   | 11-06-2018                 |                                                                                     |
| ปาระจากบัญชี                   | 000-0-14138-0            | ชื่อแทนบัญชั     | WHERE CID                  |                                                                                     |
| รหัสศูนย์ต้นทุน                | 1200500001               | วันที่รายการมัผล | 11-06-2018                 |                                                                                     |
| รหัสเงินฝากคลังจังหวัด         | G9001                    | สานวนเงิน        | 700.00                     | ארע                                                                                 |
| ประเภทเอกสารนำส่ง              | เบิกเกินส่งดื่น          |                  |                            |                                                                                     |
| หมายเหตุ(ถ้ามี)                |                          |                  |                            |                                                                                     |
| Additional Information :       |                          |                  |                            |                                                                                     |
| ประเภทเอกสารที่นำส่ง           | R6                       | การอ้างอิง       | 18360000057002             |                                                                                     |
| Rejected Reason                | [ขอดเงินนำสังไม่ถูกต้อง] | ]                |                            |                                                                                     |
|                                |                          |                  | Are you sure you want to r | reject Customer Reference# CB000000330684 ? Cancel Confirm                          |
|                                |                          |                  | _                          |                                                                                     |

ภาพที่ 22

| 🏀 ธนาศารกรุงไทย<br>หลือพิตามอย่าง | arowing                |                  |                            | Hi, auth1 (Company Authoriz<br>มนาหาดดูหารอง- สำนักมามามาเหลือ+116 | eer) 🕎 logout                                           |
|-----------------------------------|------------------------|------------------|----------------------------|--------------------------------------------------------------------|---------------------------------------------------------|
| 📖 🔥 Home 🗳 Inbox                  |                        |                  |                            | Current T<br>Time o                                                | ime; 11 Jun 2018 13:57:43<br>sut :14 minutes 41 seconds |
| KTIB Corporate Online : GFMIS >   |                        |                  |                            |                                                                    | 0                                                       |
| หมายเลขอ้างอึงถูกคำ#              | CB000000330684         | วันที่ทำรายการ   | 11-06-2018                 |                                                                    |                                                         |
| ปาระจากบัญชิ                      | 000-0-14138-0          | ชื่อแทนมัญชิ     | WHERE CID                  |                                                                    |                                                         |
| รพัสศูนย์สันทุน                   | 1200500001             | วันที่รายการมีผล | 11-06-2018                 |                                                                    |                                                         |
| รหัสเงินฝากคลังจังหวัด            | G9001                  | สานวนเงิน        | 700.00                     | 100                                                                |                                                         |
| ประเภทเอกสารปาสง                  | เบ็กเกินส่งต้น         |                  |                            |                                                                    |                                                         |
| หมายเหตุ(ถ้ามี)                   |                        |                  |                            |                                                                    |                                                         |
| Additional Information :          |                        |                  |                            |                                                                    |                                                         |
| ประเภทเอกสารที่นำส่ง              | R6                     | การล้างสิ่ง      | 18360000057002             |                                                                    |                                                         |
| Rejected Reason                   | บอดเงินปาส่งไม่ถูกต่อง | Ĵ                |                            |                                                                    |                                                         |
|                                   |                        |                  | Are you sure you want to r | reject Customer Reference# CB000000330684 ?                        | ancel                                                   |

จากนั้น กดปุ่ม 🚥 ตามภาพที่ 23

ภาพที่ 23

เมื่อกดปุ่ม 🧰 เรียบร้อยแล้ว ระบบจะแจ้งว่าการทำรายการ Successfully ตามภาพที่ 24

| 🎲 ธนาการกรุงไทย<br>หหมงฐาหมายมังห | GROWING                |                  |                | Hi, auth1 (Company Authorizer) 🔮 โดงอน<br>AUTH1@GMI5038954 - สำนักมานาเมนัล+116017 |
|-----------------------------------|------------------------|------------------|----------------|------------------------------------------------------------------------------------|
| 🔳 🔥 Home 🗳 Inbox                  |                        |                  |                | Current Time: 11 Jun 2018 13:58:20<br>Time out :14 minutes 54 seconds              |
| KTB Corporate Online : GFMIS >    |                        |                  |                | 0                                                                                  |
| 1 2 3 Successfull                 | Y                      |                  |                |                                                                                    |
| หมายเลขอ้างอิงลูกค้า#             | CB000000330684         | วันที่ทำรายการ   | 11-06-2018     |                                                                                    |
| ปาระจากบัญชี                      | 000-0-14138-0          | ชื่อแทนบัญชี     | WHERE CID      |                                                                                    |
| รหัสศูนย์คัมทุน                   | 1200500001             | วันที่รายการมีผล | 11-06-2018     |                                                                                    |
| รหัสเงินฝากคลังจังหวัด            | G9001                  | จำนวนเงิน        | 700.00         | וורע                                                                               |
| ประเภทเอกสารนำส่ง                 | เบิกเกินส่งคืน         |                  |                |                                                                                    |
| หมายเหตุ(ถ้ามิ)                   |                        |                  |                |                                                                                    |
| Additional Information :          |                        |                  |                |                                                                                    |
| ประเภทเอกสารที่นำส่ง              | R6                     | การอ้างอิง       | 18360000057002 |                                                                                    |
| Rejected Reason                   | ยอดเงินปาส่งไม่ถูกต้อง |                  |                |                                                                                    |
|                                   |                        |                  | Customer R     | teference# CB000000330684 have been rejected successfully. Firsch                  |

ภาพที่ 24

จากนั้นกดปุ่ม 📠 ตามภาพที่ 25 ระบบกลับไปที่หน้าจอ 🔁 Inbox ให้อัตโนมัติ โดยสามารถดำเนินการ อนุมัติรายการต่อไปได้

| 🏀 ธนาศารกรุงไทย<br>เหมงเราหม่ ยมพร | GROWING                |                  |                | Hi, auth1 (Company Authorizer) 🔮 โดยดน<br>AUTH1@GMI5038954 - สำนักนานาเนนัล+116017 |
|------------------------------------|------------------------|------------------|----------------|------------------------------------------------------------------------------------|
| 🔠 🔥 Home 🗳 Inbox                   |                        |                  |                | Current Time: 11 Jun 2018 13:58:20<br>Time out :14 minutes 54 seconds              |
| KTB Corporate Online : GFMIS >     |                        |                  |                | 0                                                                                  |
| หมายเลขอ้างอิงลูกค้า#              | CB000000330684         | วันที่ทำรายการ   | 11-06-2018     |                                                                                    |
| ปาระจากบัญชี                       | 000-0-14138-0          | ชื่อแทนบัญชี     | WHERE CID      |                                                                                    |
| รหัสศูนย์ต้นทุน                    | 1200500001             | วันที่รายการมีผล | 11-06-2018     |                                                                                    |
| รหัสเงินฝากคลังจังหวัด             | G9001                  | สานวนเงิน        | 700.00         | ארע                                                                                |
| ประเภทเอกสารนำส่ง                  | เบิกเกินส่งคืน         |                  |                |                                                                                    |
| หมายเหตุ(ถ้ามี)                    |                        |                  |                |                                                                                    |
| Additional Information :           |                        |                  |                |                                                                                    |
| ประเภทเอกสารที่นำส่ง               | R6                     | การอ้างอิง       | 18360000057002 |                                                                                    |
| Rejected Reason                    | ยอดเงินนำส่งไม่ถูกต้อง |                  |                |                                                                                    |
|                                    |                        |                  | Customer F     | keference# CB000000330684 have been rejected successfully.                         |

ภาพที่ 25

# ขั้นตอนการตรวจสอบผลการอนุมัติ สำหรับ Company Maker

- เข้าสู่ระบบ KTB Corporate Online โดย https://www.bizgrowing.ktb.co.th
- ระบุรหัส Company ID รหัส User ID รหัส Password ตามที่ได้รับจากธนาคาร
- กดปุ่ม 📖 เพื่อเข้าระบบ ตามภาพที่ 26

| Welcome to       Please Sign In     Milling                                                                                                    |
|----------------------------------------------------------------------------------------------------|
|                                                                                                    |
| Company ID                                                                                                    |
| User ID KTB Corporate Call Center 02 111 9999                                                                                                    |
| Password                                                                                                    |
| 2FAPassword                                                                                                    |
| Barnitakinu2                                                                                                    |
| vipeneousauiouvitunnettuinet       gipeneousauiouvitunnettuinet       gipeneousauiouvitunnettuinet         Best viewed at 1024 x 768 screen resolution. MSIE 8 or higher, Google Chrome 30 or higher. Copyright © 2013       For any further questions, please feel free to contact us at:         Krung Thai Bank PCL, All Rights Reserved.       KTB Corporate Call Center Tel.02-111-9999 (Business Day: 8:30 - 19:00)         KTB Corporate Call Center for Government Sector Tel. 02-111-1111 Ext. 108 (24 hours) |

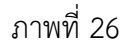

- เลือกที่ Transaction History 🔇 ตามภาพที่ 27

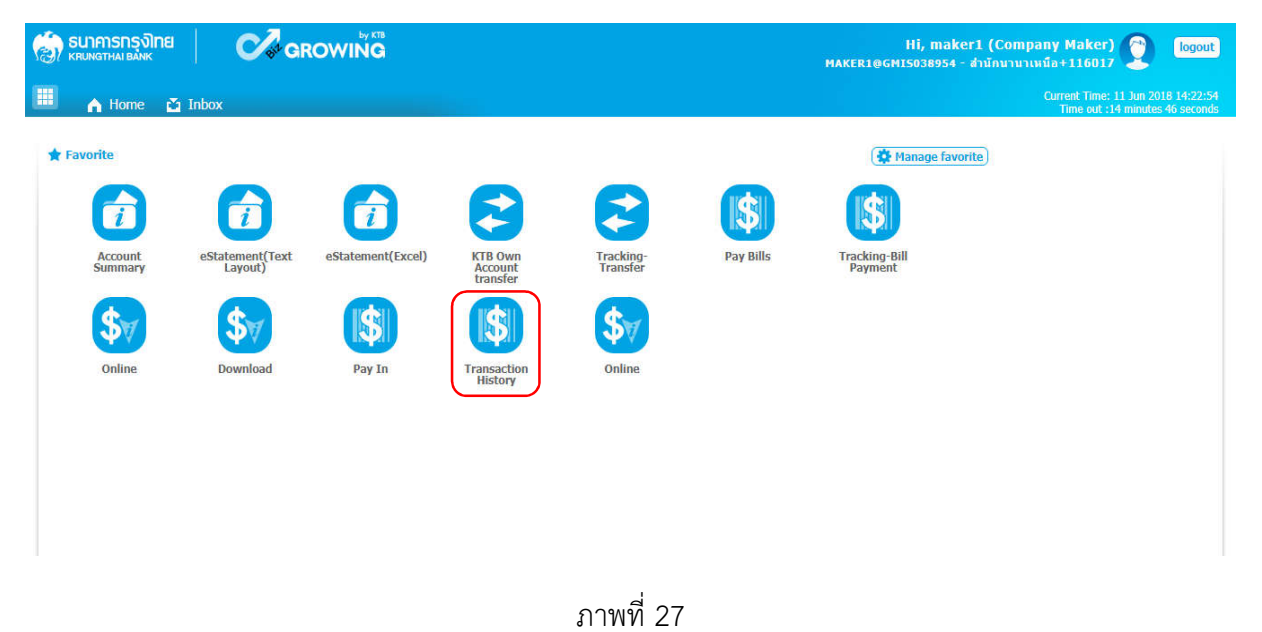

#### - ระบบจะแสดงหน้าจอ ตามภาพที่ 28

| 🢮 รมาการกรุงไทย<br>หตุมพราหม Bake                                                       | Hi, maker1 (Company Maker) 🕥 logout                                   |
|-----------------------------------------------------------------------------------------|-----------------------------------------------------------------------|
| 🖩 home 👌 Inbox                                                                          | Ourrent Time: 11 Jun 2018 14:23:51<br>Time out :14 minutes 42 seconds |
| KTB Corporate Online : GFMIS > Transaction History Please specify searching criteria :  | 0                                                                     |
| วันที่รายการมีผล จาก <u>11-06-2018</u> ถึง <u>11-06-2018</u><br>Not over last 3 months. |                                                                       |
| พามายเลขอ้างอิงลุกค้า                                                                   |                                                                       |
| © จากมัญชี All ▼                                                                        |                                                                       |
|                                                                                         | Search                                                                |

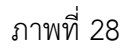

- กดปุ่ม 🎹 ระบบแสดง (ปฏิทิน) ระบุวันที่ วันที่รายการที่ต้องการค้นหาข้อมูล ตามตัวอย่างระบุ

#### 11-06-2018 ถึง 11-06-2018 ตามภาพที่ 29

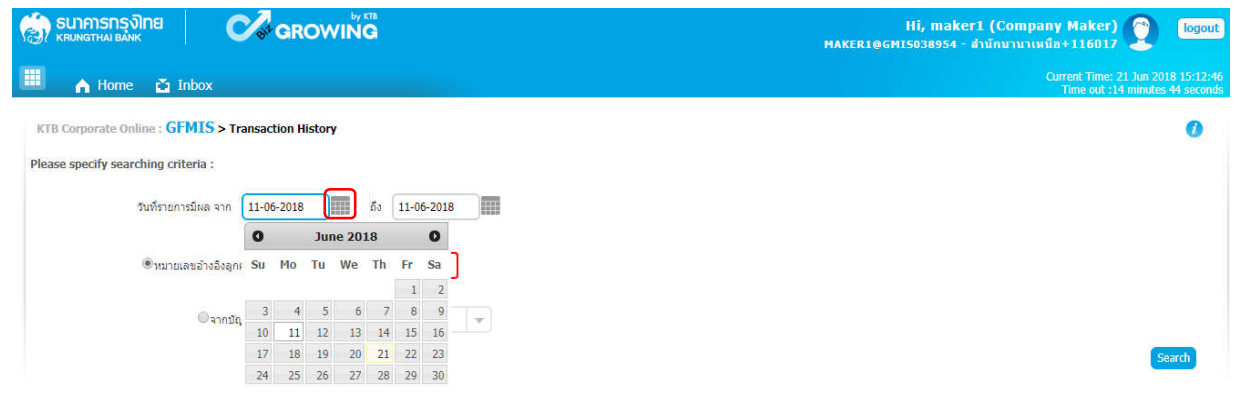

ภาพที่ 29

การค้นหาสามารถค้นหาจาก หมายเลขอ้างอิงลูกค้า ตามภาพที่ 30 หรือค้นหาจากบัญชี ตามภาพที่ 37 - กรณีค้นหาจากหมายเลขอ้างอิงลูกค้า ให้ระบุหมายเลขอ้างอิงลูกค้า ตามภาพที่ 30 และกดปุ่ม Search

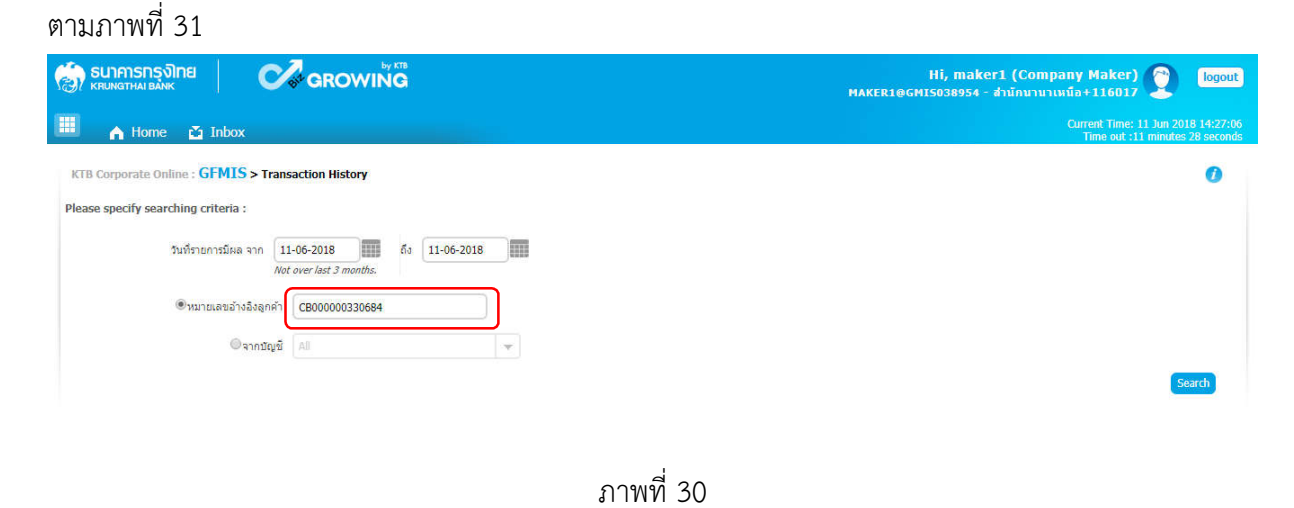

| 💮 รมากรกรุงไทย Cocowing                                                   | Ні, maker1 (Company Maker) 🔮 🛛 🔯 🖉 🖉 👘 👔 🖉 👘 🖉 👘 🖉 👘 🖉 👘 🖓 👘 👔 🖉 👘 🖓 👘 🖓 👘 🖓 👘 🖓 👘 🖓 👘 🖓 👘 🖓 👘 🖓 👘 🖓 👘 🖓 👘 🖓 👘 🖓 👘 🖓 👘 🖓 👘 🖓 👘 🖓 👘 🖓 👘 🖓 👘 🖓 👘 🖓 👘 🖓 👘 🖓 👘 🖓 👘 🖓 👘 🖓 👘 🖓 👘 🖓 👘 🖓 👘 🖓 👘 🖓 👘 🖓 👘 🖓 👘 🖓 👘 🖓 👘 🖓 👘 🖓 👘 🖓 👘 🖓 👘 🖓 👘 🖓 👘 👔 👘 🖓 👘 🖓 👘 🖓 👘 🖓 👘 🖓 👘 🖓 👘 🖓 👘 🖓 👘 🖓 👘 🖓 👘 🖓 👘 🖓 𝔅 👘 𝔅 𝔅 𝔅 𝔅 𝔅 𝔅 𝔅 𝔅 𝔅 𝔅 𝔅 𝔅 𝔅 |
|---------------------------------------------------------------------------|----------------------------------------------------------------------------------------------------|
| 🔲 🍙 Home 💆 Inbox                                                          | Current Time: 11 Jun 2018 14:27:06<br>Time out :11 minutes 28 seconds                                                                                                    |
| KTB Corporate Online : GFMIS > Transaction History                        | 0                                                                                                    |
| Please specify searching criteria :                                       |                                                                                                    |
| วันที่รายการมีผล จาก 11-06-2018 ถึง 11-06-2018<br>Not over last 3 months. |                                                                                                    |
| ®หมายเลขอ้างจึงลูกค้า CB000000330684                                      |                                                                                                    |
| ©ຈາກນັບນີ້ All 👻                                                          |                                                                                                    |
|                                                                           | Search                                                                                                    |

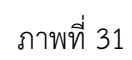

# เมื่อกด (search) จะปรากฏหน้าจอ ตามภาพที่ 32

| 🢮 รมาการกรุงไทย<br>หรุงเทราหม่ Bank                                     |           |                  |          | Hi, maker<br>MAKER1@GMI5038954 - d | 1 (Company Maker)<br>กนักนานาเหนือ+116017 | logout)                                 |
|-------------------------------------------------------------------------|-----------|------------------|----------|------------------------------------|-------------------------------------------|-----------------------------------------|
| 💷 🍙 Home 🗳 Inbox                                                        |           |                  |          |                                    | Current Time: 11<br>Time out :14          | Jun 2018 14:27:42<br>ninutes 54 seconds |
| KTB Corporate Online : GFMIS > Transaction History                      |           |                  |          |                                    |                                           | 0                                       |
| Please specify searching criteria :                                     |           |                  |          |                                    |                                           |                                         |
| วันที่รายการมีผล จาก 11-06-2018 ถึง 11-06-20<br>Not over last 3 months. | 18        |                  |          |                                    |                                           |                                         |
| ®หมายเลขอ้างอิงลูกค้า CB000000330684                                    |           |                  |          |                                    |                                           |                                         |
| ©จากบัญชี All                                                           | w.        |                  |          |                                    |                                           |                                         |
|                                                                         |           |                  |          |                                    |                                           | Search                                  |
|                                                                         |           |                  |          | Filter:                            | × Show 30                                 | ▼ entries                               |
| Reference Date 👘 Customer Ref # 🗍                                       | unction 👙 | From Account 🛛 🍦 | Amount 🍦 | Transfer Type 🛛 🍦                  | Specific Date 🛛 🍦                         | Status 👙                                |
| 11-06-2018 CB000000330684                                               | GFMIS     | 000-0-14138-0    | 700.00   | ONLN                               | 11-06-2018                                | CMPLT                                   |
| Showing 1 to 1 of 1 entries                                             |           |                  |          |                                    | << << 1 of 1                              | >> >>                                   |

ภาพที่ 32

| 🤝 รนาคารกรุงไทย<br>เหมางสาหม่ ยุ่งหน | GROWING            |                     | HĪ,<br>Makeri@gmis038 | maker1 (Company Maker) 🔮 🛛 logout<br>1954 - สามักหวนาเหนือ+116017    |
|--------------------------------------|--------------------|---------------------|-----------------------|----------------------------------------------------------------------|
| 💷 🍙 Home 🖆 Inbox                     |                    |                     |                       | Current Time: 11 Jun 2018 14:29:15<br>Time out :14 minutes 5 seconds |
| KTB Corporate Online : GFMIS > T     | ransaction History |                     |                       | 0                                                                    |
| < Back                               |                    |                     |                       | Print                                                                |
| หมายเลขล้างอิงลูกค้า#                | CB000000330684     | วันที่สนุมัติรายการ | 11-06-2018            |                                                                      |
| ช่าระจากบัญชี                        | 000-0-14138-0      | ชื่อแทนปัญชี        | WHERE CID             |                                                                      |
| รหัสดูนย์ดันทุน                      | 1200500001         | วันที่รายการมีผล    | 11-06-2018            |                                                                      |
| รหัสเงินฝากคลังจังหวัด               | G9001              | สำนวนเงิน           | 700.00                | มาท                                                                  |
| ประเภทเอกสารนำส่ง                    | เมิกเกินส่งคืน     |                     |                       |                                                                      |
| Customer Ref.2                       | 11062018           | Customer Ref.3      | 000910000087663       |                                                                      |
| หมายเหตุ(ถ้ามี)                      | *                  |                     |                       |                                                                      |
| Additional Information :             |                    |                     |                       |                                                                      |
| ประเภทเอกสารที่น่าส่ง                | R6                 | การอ้างอิง          | 18360000057002        |                                                                      |

# คลิกเลือกรายการที่ต้องการดูข้อมูล จะปรากฏหน้าจอตามภาพที่ 33

ภาพที่ 33

กด <del>อ เพื่</del>อพิมพ์เอกสารการนำส่งเงินเก็บไว้เป็นหลักฐาน ตามภาพที่ 34 จะปรากฏหน้าจอก่อนพิมพ์ ตามภาพที่ 35

| ത്രି sunmsnsงไทย<br>ккиматна валк          | ROWING                |                     | Hİ,<br>Maker1@gmis030 | maker1 (Company Maker) 🔮<br>8954 - สำนักบานาเหนือ+116017 | logout                    |
|--------------------------------------------|-----------------------|---------------------|-----------------------|----------------------------------------------------------|---------------------------|
| 🛄 🍙 Home 🎽 Inbox                           |                       |                     |                       | Current Time: 11 Jun 201<br>Time out :14 minute          | 8 14:29:15<br>s 5 seconds |
| KTB Corporate Online : GFMIS > Transaction | History               |                     |                       | _                                                        | 0                         |
| Back                                       |                       |                     |                       | ŀ                                                        | Print                     |
| หมายเลขอ้างอิงลูกค้า# CB00000              | 00330684              | วันที่อนุมัติรายการ | 11-06-2018            |                                                          |                           |
| ช่าระจากบัญชี 000-0-14                     | 4138-0                | ชื่อแทนปัญชี        | WHERE CID             |                                                          |                           |
| รหัสสูนย์ดันทุน 1200500                    | 001                   | วันที่รายการมีผล    | 11-06-2018            |                                                          |                           |
| รหัสเงินฝากคลังจังหวัด <b>G9001</b>        |                       | สานวนเงิน           | 700.00                | บาท                                                      |                           |
| ประเภทเอกสารนำส่ง เบิกเกินส่ง              | งคืน                  |                     |                       |                                                          |                           |
| Customer Ref.2 1106201                     | 8                     | Customer Ref.3      | 0009100000087663      |                                                          |                           |
| หมายเหตุ(ถ้ามี) -                          |                       |                     |                       |                                                          |                           |
| Additional Information :                   |                       |                     |                       |                                                          |                           |
| ประเภทเอกสารที่นำส่ง <b>R6</b>             |                       | การอ้างอิง          | 18360000057002        |                                                          |                           |
|                                            |                       |                     |                       |                                                          |                           |
|                                            |                       |                     |                       |                                                          |                           |
|                                            |                       | ภาพที่ 34           |                       |                                                          |                           |
|                                            |                       |                     |                       |                                                          |                           |
| .t.                                        | -                     |                     |                       |                                                          |                           |
|                                            | <b>ISVINE</b><br>BANK |                     |                       |                                                          |                           |
| หมายเลขอ้างอิงลกค้าร์                      | CB000000330684        |                     |                       |                                                          |                           |
| วันที่อนุมัติรายการ                        | 11-06-2018            |                     |                       |                                                          |                           |
| ร่วระวายไมเข                               | 000-0-14138-0         |                     |                       |                                                          |                           |
| ชื่อแทบเว้องชื                             | WHERE CID             |                     |                       |                                                          |                           |
|                                            | 1200500001            |                     |                       |                                                          |                           |
| รหลดูนอดบทุน                               | 11-05-2018            |                     |                       |                                                          |                           |
|                                            | 11-00-2010            |                     |                       |                                                          |                           |
| รหัสเงินฝากคลังจังหวัด                     | G9001                 |                     |                       |                                                          |                           |
| จำนวนเงิน                                  |                       | ארע <b>700.00</b>   |                       |                                                          |                           |
| ประเภทเอกสารป่าส่ง                         | เบ็กเกินส่งดิน        |                     |                       |                                                          |                           |
| Customer Ref.2                             | 11062018              |                     |                       |                                                          |                           |
| Customer Ref.3                             | 000910000087663       |                     |                       |                                                          |                           |
| หมายเหตุ(ถ้ามี)                            | -                     |                     |                       |                                                          |                           |
| Additional Inform                          | ation :               |                     |                       |                                                          |                           |
| ประเภทเอกสารที่น่าส่ง                      | R6                    |                     |                       |                                                          |                           |
| การอ้างอึง                                 | 18360000057002        |                     |                       |                                                          |                           |

ภาพที่ 35

- กรณีค้นหาจากบัญชีให้กด 🔄 เลือกบัญชีที่นำส่งเงิน ตามภาพที่ 36 และกด search ตามภาพที่ 37

|                                                                               | Hi, maker1 (Company Maker) 👰 🛛 🔯 🖓 🖓 🖓 🖓 🖓 🖓                          |
|-------------------------------------------------------------------------------|-----------------------------------------------------------------------|
| 🔲 🍙 Home 🖸 Inbox                                                              | Current Time: 21 Jun 2018 15:15:05<br>Time out :12 minutes 26 seconds |
| KTB Corporate Online : GFMIS > Transaction History                            | 0                                                                     |
| Please specify searching criteria :                                           |                                                                       |
| วันที่รายการมีผล จาก<br>11-06-2018 5 สีง 11-06-2018 5 Mat aver last 3 months. |                                                                       |
|                                                                               |                                                                       |
| ®ຈາກນັญນີ All                                                                 |                                                                       |
| All                                                                           | Search                                                                |
| 000-0-14138-0                                                                 |                                                                       |

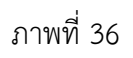

|                                                                           | Hi, maker1 (Company Maker) 🕥 logout<br>MAKER1@GHIS038954 - สำนักนานาเหนือ+116017 |
|---------------------------------------------------------------------------|----------------------------------------------------------------------------------|
| 🔲 🔥 Home 🗳 Inbox                                                          | Current Time: 21 Jun 2018 15:16:10<br>Time out :11 minutes 20 seconds            |
| KTB Corporate Online : GFMIS > Transaction History                        | 0                                                                                |
| Please specify searching criteria :                                       |                                                                                  |
| วันที่รายการมีผล จาก 11-06-2018 ถึง 11-06-2018<br>Not over last 3 months. |                                                                                  |
| ©หมายเลขอ้างอิงลูกค้า                                                     |                                                                                  |
| ®ຊາກນີຊສີ 000-0-14138-0 ▼                                                 | Search                                                                           |

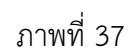

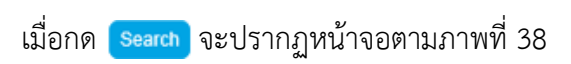

| It home ≧ Inbox          KTB Corporate Online : GFMIS > Transaction History         Please specify searching criteria :         Sufframensities and 11-06-2018         Not over last 3 months.         Onumere last 3 months.         Onumere last 3 months.         Onumere last 3 months.         Onumere last 3 months.         Onumere last 3 months.         Onumere last 3 months.         Onumere last 3 months.         Onumere last 4 months.         There:         Provide a month 4 months.                                                                                                    | Current Time: 21 Jun 20<br>Time out :14 minute: |                |
|----------------------------------------------------------------------------------------------------|-------------------------------------------------|----------------|
| KTB Corporate Online : GFMLS > Transaction History         Please specify searching criteria :         SufrrunnsSike ann 11-06-2018         Not over last 3 months.         Ovance web's Sagnifi         @vance web's Sagnifi         @vance web's Sagnification                                                 |                                                 | s 58 seconds   |
| Please specify searching criteria :<br>วันที่รายการมีผล จาก       11-06-2018 <i>Net over last 3 months.</i> ๑         ๑       ๑         ๑       ๑         ๑       ๑         ๑       ๑         ๑       ๑         ๑       ๑         ๑       ๑         ๑       ๑         ๑       ๑         ๑       ๑         ๑       ๑         ๑       ๑         ๑       ๑         ๑       ๑         ๑       ๑         ๑       ๓         ๑       ๓         ๑       ๓         ๑       ๓         ๑       ๓         ๑       ๓         ๑       ๓         ๑       ๓         ๓       ๓         ๓       ๓         ๓       ๓         ๓       ๓         ๓       ๓         ๓       ๓         ๓       ๓         ๓       ๓         ๓       ๓         ๓       ๓         ๓       ๓         ๓       ๓ |                                                 | 0              |
| วันที่รายการมีเหล จาก 11-06-2018 สัง 11-06-2018<br>Not over last 3 months:<br>• หมายและอร้างอิงสุกล้า<br>• จากปัญชี 000-0-14138-0                                                                                                    |                                                 |                |
| Defense Data 4 Curbon a Def # A Function A From Account A Amount A Transfor Tun                                                                                                    | × Show 30                                       | Search entries |
| Reference Date - Customer Ref # - Function - From Account - Annount - Annount - Fransier rype -                                                                                                    | Specific Date \$ St                             | tatus \$       |
| 11-06-2018 CB00000330684 GFMIS 000-0-14138-0 700.00 ONLN                                                                                                    |                                                 | MPLT           |
| 11-06-2018 CB00000022934 GFMIS 000-0-14138-0 900.00 ONLN                                                                                                    | 11-06-2018 CI                                   | MPLT           |

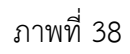

| <b>a a</b> | av       | ิย      | ע <i>צ</i>       | a       |
|------------|----------|---------|------------------|---------|
| คลกเลอกราย | การทตองก | ารดขอมล | จะปรากภหนาจอตามส | าาพท 39 |
|            |          |         |                  |         |

| 🧑 รมาการกรุงไทย                            | GROWING            |                    | Hi, 1<br>Maker1@gm15038 | maker1 (Company Maker) 🍸 logout<br>1954 - สำนักบานาเหนือ+116017      |
|--------------------------------------------|--------------------|--------------------|-------------------------|----------------------------------------------------------------------|
| 🔲 🔥 Home 🗳 Inbox                           |                    |                    |                         | Current Time: 11 Jun 2018 14:29:15<br>Time out :14 minutes 5 seconds |
| KTB Corporate Online : <b>GFMIS &gt; T</b> | ransaction History |                    |                         | 0                                                                    |
| < Back                                     |                    |                    |                         | 🖶 Print                                                              |
| หมายเลขอ้างอิงลูกค้า#                      | CB000000330684     | วันที่อนุมัตรายการ | 11-06-2018              |                                                                      |
| ช่าระจากบัญชี                              | 000-0-14138-0      | ชื่อแทนบัญชี       | WHERE CID               |                                                                      |
| รหัสศูนย์ดันทุน                            | 1200500001         | วันที่รายการมัผล   | 11-06-2018              |                                                                      |
| รหัสเงินฝากคลังจังหวัด                     | G9001              | สานวนเงิน          | 700.00                  | บาท                                                                  |
| ประเภทเอกสารป่าส่ง                         | เบิกเกินส่งคืน     |                    |                         |                                                                      |
| Customer Ref.2                             | 11062018           | Customer Ref.3     | 0009100000087663        |                                                                      |
| หมายเหตุ(ถ้ามี)                            | -                  |                    |                         |                                                                      |
| Additional Information :                   |                    |                    |                         |                                                                      |
| ประเภทเอกสารที่นำส่ง                       | R6                 | การอ้างอิง         | 18360000057002          |                                                                      |
|                                            |                    |                    |                         |                                                                      |

ภาพที่ 39

กด 📻 mint เพื่อพิมพ์เอกสารการนำส่งเงิน เก็บไว้เป็นหลักฐาน ตามภาพที่ 40 จะปรากฏหน้าจอ ก่อนพิมพ์ตามภาพที่ 41

| 🧑 รมาการกรุงไทย 🛛 🤇               | GROWING                    |                    | Hi, 1<br>Maker1@gm15038 | maker1 (Company Maker) 🕎 logout<br>1954 - สำนักบานาเหนือ+116017      |
|-----------------------------------|----------------------------|--------------------|-------------------------|----------------------------------------------------------------------|
| 📕 🔥 Home 🗳 Inbox                  |                            | <u>і</u> .         |                         | Current Time: 11 Jun 2018 14:29:15<br>Time out :14 minutes 5 seconds |
| KTB Corporate Online : GFMIS > Tr | ransaction Histo <b>ry</b> |                    |                         | Print                                                                |
| หมายเลขอ้างอิงลูกค้า#             | CB000000330684             | วันที่อนมัดิรายการ | 11-06-2018              |                                                                      |
| ช่าระจากบัญชี                     | 000-0-14138-0              | ชื่อแทนปัญชี       | WHERE CID               |                                                                      |
| รหัสศูนย์ดันทุน                   | 1200500001                 | วันที่รายการมีผล   | 11-06-2018              |                                                                      |
| รหัสเงินฝากคลังจังหวัด            | G9001                      | สานวนเงิน          | 700.00                  | บาท                                                                  |
| ประเภทเอกสารปาส่ง                 | เบิกเกินส่งคืน             |                    |                         |                                                                      |
| Customer Ref.2                    | 11062018                   | Customer Ref.3     | 0009100000087663        |                                                                      |
| หมายเหตุ(ถ้ามี)                   | -                          |                    |                         |                                                                      |
| Additional Information :          |                            |                    |                         |                                                                      |
| ประเภทเอกสารที่นำส่ง              | R6                         | การอ้างอิง         | 18360000057002          |                                                                      |

ภาพที่ 40

|                        | รุงิทย<br><sup>BANK</sup> |                   |  |
|------------------------|---------------------------|-------------------|--|
| หมายเลขอ้างอิงลูกค้า#  | CB000000330684            |                   |  |
| วันที่อนุมัติรายการ    | 11-06-2018                |                   |  |
| ปาระจากบัญปี           | 000-0-14138-0             |                   |  |
| ชื่อแทนบัญชี           | WHERE CID                 |                   |  |
| รหัสศูนย์ดันทุน        | 1200500001                |                   |  |
| วันที่รายการมีผล       | 11-06-2018                |                   |  |
| รหัสเงินฝากคลังจังหวัด | G9001                     |                   |  |
| จำนวนเงิน              |                           | <b>700.00</b> ארע |  |
| ประเภทเอกสารปาส่ง      | เปิกเกินส่งคืน            |                   |  |
| Customer Ref.2         | 11062018                  |                   |  |
| Customer Ref.3         | 000910000087663           |                   |  |
| หมายเหตุ(ถ้ามี)        | •                         |                   |  |
| Additional Informa     | tion :                    |                   |  |
| ประเภทเอกสารที่น่าส่ง  | R6                        |                   |  |
| การอ่างอิง             | 18360000057002            |                   |  |

ภาพที่ 41